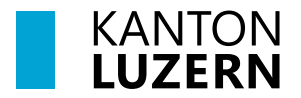

Bau-, Umwelt- und Wirtschaftsdepartement Landwirtschaft und Wald (lawa) Centralstrasse 33 Postfach 6210 Sursee Telefon 041 349 74 00 lawa@lu.ch lawa.lu.ch

# SCHRITT FÜR SCHRITT ANLEITUNG AUSTAUSCH AGATE-ACCOUNT MIT CH-LOGIN

#### Schritt 1

Nach dem Aufruf der Internetseite <u>www.agate.ch</u> erscheint folgende Seite. Klicken Sie auf **«Anmelden/Registrieren».** 

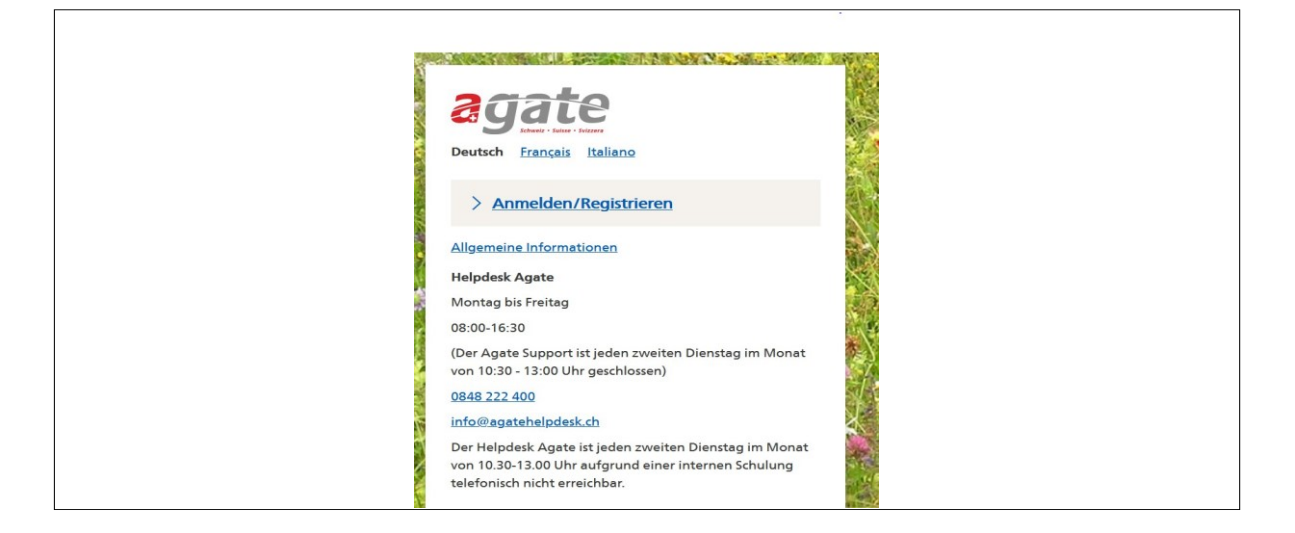

### Schritt 2

Klicken Sie auf «Anmelden oder Registrieren».

| Seit dem 27.04.22 ist bei Agate ein neues Anmeldeverfahren<br>verfügbar. Agate ist an das zentrale Anmeldesystem der<br>Bundesverwaltung angeschlossen. Erstellen Sie noch heute Ihr CH-<br>LOGIN. Gehen Sie bitte gemäss <u>Anleitung (Link)</u> vor. Detaillierte<br>Informationen finden Sie in folgendem <u>Video (Link)</u> .<br>Wichtig: Insbesondere Benutzende der TVD, Acorda, Gelan, Lawis<br>und Agricola brauchen keine Zwei-Faktor-Authentisierung<br>einzurichten und klicken auf «später einrichten».<br>Häu<br>Anmelden oder |                          |
|----------------------------------------------------------------------------------------------------|--------------------------|
| Verfügbar. Agate ist an das zentrale Anmeldesystem der<br>Bundesverwaltung angeschlossen. Erstellen Sie noch heute Ihr CH-<br>LOGIN. Gehen Sie bitte gemäss Anleitung (Link) vor. Detaillierte<br>Informationen finden Sie in folgendem <u>Video (Link)</u> .<br>Wichtig: Insbesondere Benutzende der TVD, Acorda, Gelan, Lawis<br>und Agricola brauchen keine Zwei-Faktor-Authentisierung<br>einzurichten und klicken auf «später einrichten».<br>Anles<br>Schr<br>Anles                                                                    |                          |
| Bundesverwaltung angeschlossen. Erstellen Sie noch heute Ihr CH-<br>LOGIN. Gehen Sie bitte gemäss <u>Anleitung (Link)</u> vor. Detaillierte<br>Informationen finden Sie in folgendem <u>Video (Link)</u> .<br>Wichtig: Insbesondere Benutzende der TVD, Acorda, Gelan, Lawis<br>und Agricola brauchen keine Zwei-Faktor-Authentisierung<br>einzurichten und klicken auf «später einrichten».<br>Annelden oder<br>Bogisterioren                                                                                                    |                          |
| LOGIN. Gehen Sie bitte gemass Anleitung (Link) vor. Detaillierte       Hal         Informationen finden Sie in folgendem Video (Link).       Zur         Wichtig: Insbesondere Benutzende der TVD, Acorda, Gelan, Lawis       Häu         und Agricola brauchen keine Zwei-Faktor-Authentisierung       Häu         einzurichten und klicken auf «später einrichten».       Anlei         Anmelden oder       Helpo                                                                                                    |                          |
| Wichtig: Insbesondere Benutzende der TVD, Acorda, Gelan, Lawis<br>und Agricola brauchen keine Zwei-Faktor-Authentisierung<br>einzurichten und klicken auf «später einrichten».       Häu<br>Schr<br>Anle<br>Schr<br>Anle         Anmelden oder<br>Bogistrioron       Helpo                                                                                                    | Haben Sie Fragen         |
| Wichtig: Insbesondere Benutzende der TVD, Acorda, Gelan, Lawis<br>und Agricola brauchen keine Zwei-Faktor-Authentisierung<br>einzurichten und klicken auf «später einrichten».<br>Ande<br>Schr<br>Antel<br>Bogistrioren                                                                                                    | zum CH-LOGIN?            |
| Anmelden oder                                                                                                    |                          |
| einzurichten und klicken auf «später einrichten».                                                                                                    | <u>Häufige Fragen</u>    |
| Anmelden oder<br>Begistrioren                                                                                                    | Schritt-für-Schritt-     |
| Anmelden oder<br>Begistristor                                                                                                    | Anleitung (pdf)          |
| Anmelden oder<br>Begistristen                                                                                                    | Schritt-für-Schritt-     |
| Anmelden oder Helpo                                                                                                    | <u>Anleitung (Video)</u> |
| Registriorop Helpo                                                                                                    |                          |
|                                                                                                    | elpdesk Agate            |
| Mont                                                                                                    | lontag bis Freitag       |
| 08:00                                                                                                    | 8:00-16:30               |
| 0848                                                                                                    | 848 222 400              |

Wenn Sie noch kein CH-Login besitzen, klicken Sie auf «Account erstellen».

Andernfalls geben Sie Ihre E-Mail-Adresse und Ihr Passwort ein, klicken auf «Login» und machen bei Schritt 8 weiter.

| Geben Sie Ihr E-Mail ein, um fortzufahren |               |
|-------------------------------------------|---------------|
| Abbrechen Weiter                          |               |
| oder weiter mit                           |               |
| FED-LOGIN                                 | 2<br>5<br>91D |
| Mehr anzeigen                             |               |

## Schritt 4

Füllen Sie folgende Felder aus und beachten Sie dabei die Passwortvorgaben (gelb). Akzeptieren Sie die Nutzungsbedingungen und klicken Sie anschliessend auf **«Weiter»**.

| Registrieren                                                                                                    |
|----------------------------------------------------------------------------------------------------|
| Vorname                                                                                                    |
| Nachname                                                                                                    |
| E-Mail                                                                                                    |
| Verwenden Sie mindestens 10 Zeichen, einen (1) Grossbuchstaben A-Z, einen<br>(1) Kleinbuchstaben (a-2) und zwei (2) Ziffern (0-9) oder Sonderzeichen<br>(~`1@#\$%^&*0+={]];;??/<>,,) |
| Passwort                                                                                                    |
| Passwort wiederholen                                                                                                    |
| C Ich akzeptiere die Nutzungsbedingungen.<br>Abbrechei Weiter                                                                                                    |
| Sie haben bereits ein CH-LOGIN Konto? Hier anmelden.                                                                                                    |
| Login                                                                                                    |

Sie haben eine E-Mail an die von Ihnen angegebene Mailadresse mit Ihrem Bestätigungscode erhalten (gelb). Der Code im untenstehenden Text ist nur als Beispiel zu verstehen und entspricht **nicht** Ihrem Code.

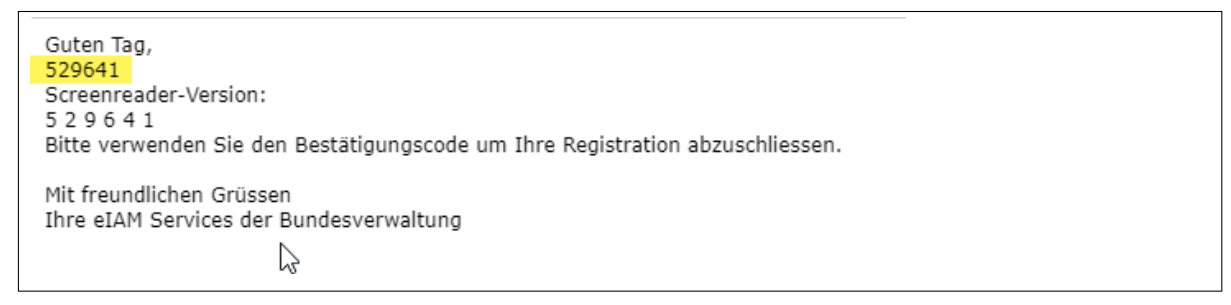

## Schritt 6

Übertragen Sie nun den Code in das entsprechende Feld und klicken Sie auf **«Weiter».** Falls Sie den Code nicht erhalten haben klicken Sie auf den Link «Neuen Code anfordern».

| Eingabe Bestätigungscode                                                                                           |
|----------------------------------------------------------------------------------------------------|
| Bitte geben Sie den erhaltenen Bestätigungscode ein und klicken Sie dann auf<br>Weiter.                            |
| Geben Sie den Bestätigungscode ein, den wir Ihnen<br>per E-Mail an die folgende E-Mail-Adresse geschickt<br>haben: |
| Bestätigungscode Neuen Code anfordern Zurück Weiter                                                                |

#### Schritt 7

Nun erscheint nachfolgendes Fenster. Bitte beachten Sie den Inhalt und klicken Sie auf **«Spä-ter einrichten»**. Insbesondere **Benutzende der TVD** brauchen keine Zwei-Faktor-Authentisierung einzurichten und klicken auf «Später einrichten».

(Wenn Sie bisher einen zweiten Faktor wie beispielsweise SMS verwendet und benötigt haben, gehen Sie auf «Weiter», beantworten die drei Sicherheitsfragen, wählen anschliessend den gewünschten zweiten Faktor aus (AuthenticatorApp oder mTan)

| 20                                                                                                    |
|----------------------------------------------------------------------------------------------------|
| Willkommen<br>Sie haben sich erfolgreich registriert.                                                                                                    |
| Aus Sicherheitsgründen empfehlen wir Ihnen die Zwei-Faktor-<br>Authentisierung zur registrieren. Mit "Weiter" werden Sie durch die<br>Aktivierung geleitet. Bitte beachten Sie, dass zu Wiederherstellungszwecken<br>vorgängig Sicherheitsfragen beantwortet werden müssen. Mit "Später<br>einrichten" können Sie die Registrierung der Zwei-Faktor-Authentisierung<br>überspringen und später einrichten. |
| Später einrichten Weiter                                                                                                    |

Sie haben die Registrierung von CH-Login abgeschlossen und werden zu folgender Seite weitergeleitet. Sofern Sie bereits über ein Agate-Login verfügen, klicken Sie bitte auf **«Bestehende Agate-Logins verknüpfen»**.

Falls noch kein Agate-Account vorhanden ist, klicken Sie auf «Neuen Agate-Login erstellen».

| ① Verknüpfung zu Ihrem Agate-Login herstellen<br>Sie haben noch keinen Agate-Login verknüpft. Verknüpfen Sie Ihr<br>Agate-Konto oder, falls sie noch kein Agate-Konto besitzen,<br>registrieren Sie sich neu | Haben Sie Fragen<br>zum CH-LOGIN?                                                            |
|----------------------------------------------------------------------------------------------------|----------------------------------------------------------------------------------------------|
| Agate-Login verknüpfen                                                                                                    | Häufige Fragen<br>Schritt-für-Schritt-<br>Anleitung                                          |
| Um den Vorgang der Registrierung bei CH-LOGIN abzuschliessen, müssen<br>Sie Ihr Agate-Konto verknüpfen.<br>Sie können weiterhin auch einen neuen Agate-Login erstellen.                                      | Helpdesk Agate<br>Montag bis Freitag<br>08:00-16:30<br>0848 222 400<br>info@agatehelpdesk.ct |

#### Schritt 9

Geben Sie Ihre Agate-Nummer in das entsprechende Feld ein und klicken Sie auf **«Weiter».** I Falls Sie Ihre Agate-Nummer vergessen haben. Klicken Sie auf den Link «Agate-Nummer vergessen». Ihre Agate-Nummer wird dann per E-Mail nochmals zugestellt. Dazu geben Sie die E-Mailadresse ein, welche Sie beim ersten Login auf Agate gespeichert haben und Ihre Benutzerdaten hinterlegt sind.

| Agate-Konto verknüpfen                |                      |
|---------------------------------------|----------------------|
| Bitte geben Sie Ihre Agate-Nummer ein |                      |
|                                       | Haben Sie Fragen     |
| Agate-Nummer                          | zum CH-LOGIN?        |
|                                       | 115 - Construction   |
| Agate-Nummer vergessen                | Schritt-für-Schritt- |
|                                       | Anleitung            |
| Weiter Zurück                         |                      |
|                                       | Helpdesk Agate       |
|                                       | Montag bis Freitag   |
|                                       | 08:00-16:30          |
|                                       | 0848 222 400         |

Geben Sie das Passwort zu der vorher eingegeben Agate-Nr. in das entsprechende Feld ein und klicken Sie auf **«Weiter»**. Falls Sie sich nicht an das Passwort erinnern können, klicken Sie auf **«Passwort vergessen»**.

| Agate-Konto verknüpfen                                                        |                                        |
|-------------------------------------------------------------------------------|----------------------------------------|
| Bitte geben Sie das Passwort für Agate-Nummer <b>5653657</b> ein.<br>Passwort | Haben Sie Fragen<br>zum CH-LOGIN?      |
| Passwort vergessen                                                            | Häufige Fragen<br>Schritt-für-Schritt- |
| Weiter Zurück                                                                 | Anleitung                              |
|                                                                               | Montag bis Freitag                     |
|                                                                               |                                        |

## Schritt 11

Klicken Sie anschliessend auf «Weiter»

| < Anmelden                             |                                                     |
|----------------------------------------|-----------------------------------------------------|
| Agate-Login auswählen                  |                                                     |
| Ihr Konto wurde erfolgreich verknüpft. | Haben Sie Fragen<br>zum CH-LOGIN?                   |
| Privatperson (5653657)                 | Häufige Fragen<br>Schritt-für-Schritt-<br>Anleitung |
| Weiter                                 | Helpdesk Agate                                      |
| 〉Neuen Agate Login erstellen           | Montag bis Freitag<br>08:00-16:30                   |
| > Bestehende Agate Logins verknüpfen   | 0848 222 400<br>info@agatehelpdesk.ch               |

Sie haben sich erfolgreich eingeloggt und melden sich in Zukunft mit dem CH-Login an.

Falls Sie weitere Agate-Logins haben, klicken Sie erneut auf «Agate-Account verknüpfen» und führen die Schritte 8 bis 10 nochmals durch.

#### Benötigen Sie Unterstützung beim CH-Login auf www.agate.ch?

Bitte wenden Sie sich an den **Helpdesk Agate** unter 0848 222 400 oder per E-Mail: <u>info@a-gatehelpdesk.ch</u>

© lawa Januar 2024